# ePlayer Media Player for eView User's Manual

Version 1.0 2010/02/09

Copyright<sup>©</sup> 2009, All rights reserved.

## Contents

| 1. Starting / Closing | 1 |
|-----------------------|---|
| 2. Playback           | 2 |

## 1. Starting / Closing

The "ePlayer" playbacks the media file recorded by "eView".

#### ♦ Start "ePlayer"

To start **"ePlayer"**, user can double click on its shortcut on desktop or executes it from sub-item "**ePlayer**" of "**eSurveillance**" menu.

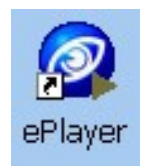

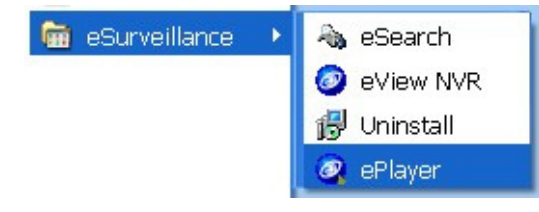

ePlayer shortcut

ePlayer Menu

#### ♦ Close "ePlayer"

Click on exit icon in control panel to close "ePlayer".

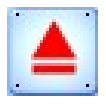

### 2. Playback

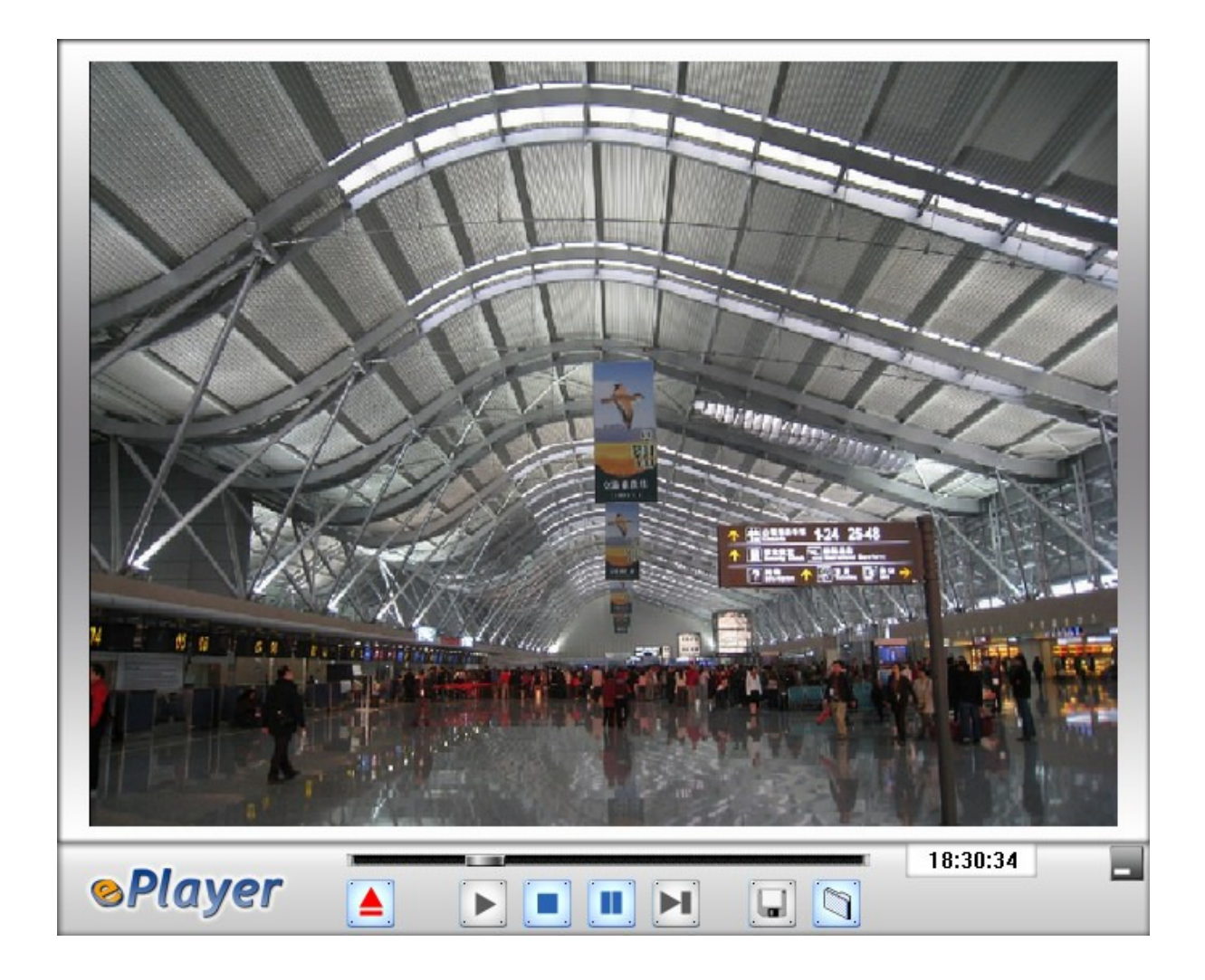

Find Media File

The "eView" saved the file in specific folder. For instance, user started recording channel 3 at 21:00 PM Dec/25 2009. The "eView" stored media files in here: C:\eView\Record\2009\12\25\21\\_3

#### Functions

The "Time Bar" reports the time of media file.

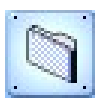

The "Open File" icon: Open a dialog to assign the media file.

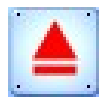

The "Exit" icon: Close the "**ePlayer**" itself.

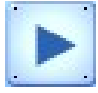

The "Play" icon: Start to playback media file.

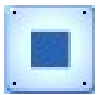

Ine "Stop" icon: Stop the playback.

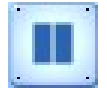

. The "Pause" icon: Pause the playback.

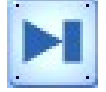

The "Next" icon: Go next frame of the media file in pause mode.

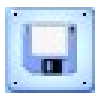

The "Snapshot" icon: Snapshot the current screen in pause mode.

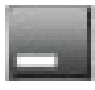

The "Minimum" icon: Hide the "ePlayer".

### History Records

| Version | Date       | Comment         |
|---------|------------|-----------------|
| 1.0     | 2010/02/09 | Initial version |